# Povratnica za tuđu robu

Prije čitanja ovih uputa vidi dokument <u>Help\Poslovni procesi\Rad s komisijskom robom</u> u kojem se nalaze smjernice za rad s komisijskom robom.

Ovim dokumentom vraćamo robu koju smo primili Primkom za tuđu robu od dobavljača komisijske (tuđe) robe.

Mjesto u izborniku: Veleprodaja\Ulazni dokumenti\Primka za tuđu robu\Povratnica za tuđu robu

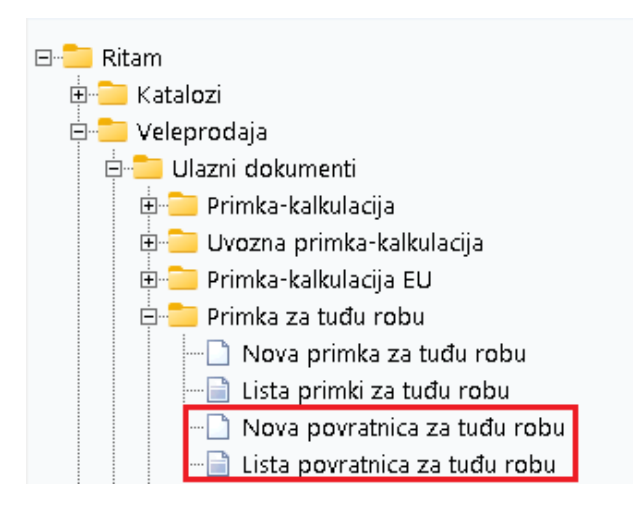

## Sadržaj

| 1. Nova povratnica za tuđu robu  | 2 |
|----------------------------------|---|
| 1.1. Zaglavlje                   | 2 |
| 1.2. Stavke                      | 2 |
| 1.3. Dokument prije zaključenja  | 3 |
| 1.4. Oblici                      | 3 |
| 2. Lista povratnica za tuđu robu | 5 |
| 2.1. Tražilica                   | 5 |
| 2.2. Lista                       | 5 |

## 1. Nova povratnica za tuđu robu

Unos u dokument možemo podijeliti u 2 označena dijela i to:

- Zaglavlje
- Stavke

|                                                     |                                                                                       |          |                   | ×        |
|-----------------------------------------------------|---------------------------------------------------------------------------------------|----------|-------------------|----------|
| Povratnica z                                        | a tuđu robu                                                                           |          |                   |          |
| Radna jedinica:<br>Broj:<br>Dobavljač:<br>Napomena: | V003.Velinac ···· <auto> Datum: 17.05.2024 ▼   00066 ····   Pape Milanove ····</auto> |          |                   |          |
| ×                                                   | Artikal (1. redak)                                                                    |          |                   |          |
| Sitra<br>02540                                      | Naziv                                                                                 | J.M. LOT | Količina<br>2.000 | 10.746   |
| 02340                                               | Milai uua                                                                             | NOM      | 2,000             | 10,746   |
|                                                     |                                                                                       |          |                   |          |
|                                                     |                                                                                       |          | ОК                | Odustani |

#### 1.1. Zaglavlje

- Radna jedinica: dostupno za odabir prije unosa partnera, za detalje vidi <u>Help\Detaljne</u> <u>upute\Katalozi\Podešavanje sustava</u>
- Broj: broj dokumenta, automatski se dodjeljuje
- Datum: datum izrade dokumenta, automatski se dodjeljuje trenutni datum
- Dobavljač: šifra i naziv dobavljača, odabir po jednom od kriterija, obavezno, za detalje vidi <u>Help\Detaljne</u> upute\Katalozi\Partneri
- Napomena: slobodan unos ili odabir iz predloška, za detalje vidi Help\Detaljne upute\Katalozi\Napomene

#### 1.2. Stavke

Prema odabranom dobavljaču, moguć je odabir samo onih artikala kojima je vlasnik odabrani dobavljač.

- Artikl:
  - Šifra i naziv artikla: unos je obavezan, za detalje vidi Help\Detaljne upute\Katalozi\Artikli
  - J.M: jedinica mjere, učitava se automatski nakon odabira šifre ili naziva artikla
  - LOT: unos LOT broja
- Količina: unos je obavezan
- VPC (veleprodajna cijena): automatizmom se učita zadnja cijena, moguće izmijeniti

## 1.3. Dokument prije zaključenja

| Šibenska 37<br>21000 Split<br>OIB: 38342739               | 2<br>0120                                        | IBAN: HR5524<br>PDV ID broj: I<br>www.ritam.hr | 48400815175<br>HR38342739<br>· | 571246<br>0120 | 54 tel: +3 | IBAN: HR | e-mail: rita<br>70236000<br>80236000 | -212-9876543<br>am@ritam.hi<br>06724874765<br>04523388775 |
|-----------------------------------------------------------|--------------------------------------------------|------------------------------------------------|--------------------------------|----------------|------------|----------|--------------------------------------|-----------------------------------------------------------|
| Povratni                                                  | ica za tuđu                                      | robu br.                                       |                                |                | Ν          | edovrše  | en dok                               | kument                                                    |
| <b>Radna jedinic</b><br>Datum:<br>Dobavljač:<br>Napomena: | a: 003 Velinac<br>17.05.2024<br>00066 Pape Milar | nove, OIB 0839312                              | 5064                           |                |            |          |                                      |                                                           |
| Br. Šifra artikla                                         | Naziv artikla                                    |                                                | Mjera                          | Količina       | NC         | NC iznos | VPC                                  | VPC iznos                                                 |
| 1 02540                                                   | MilaTuđa                                         |                                                | KOM                            | 2,000          | 5,578      | 11,16    | 10,746                               | 21,49                                                     |
|                                                           |                                                  |                                                |                                | 2 000          |            | 11 16    |                                      | 21 49                                                     |

Ovako izgleda dokument prije zaključenja. Označene su dvije najbitnije akcije prije zaključenja dokumenta, Izmijeni (F3) i Zaključi (F10).

- Izmjeni (F3): izmjena dokumenta
- Tekst (F4): unos teksta iz predloška ili slobodnim unosom
- Pošalji e-mail (F9): nedostupno prije zaključenja dokumenta
- Zaključi (F10): zaključenje dokumenta
- Izvoz (F12): izvoz dokumenta u željenom formatu

### 1.4. Oblici

Oblici se nalaze u donjem desnom uglu dokumenta, a postoje dva oblika: Standardni i Za partnera.

| ОЫik: | Standardni  |              |  |  |  |
|-------|-------------|--------------|--|--|--|
|       | Standardni  | ~            |  |  |  |
|       | Za partnera | $\mathbf{v}$ |  |  |  |

#### Standardni oblik:

| Br. Šifra artikla | Naziv artikla | Mjera | Količina | NC    | NC iznos | VPC    | VPC iznos |
|-------------------|---------------|-------|----------|-------|----------|--------|-----------|
| 1 02540           | MilaTuđa      | KOM   | 2,000    | 5,578 | 11,16    | 10,746 | 21,49     |
|                   |               |       | 2,000    |       | 11,16    |        | 21,49     |

## Oblik za partnera:

| Br. | Šifra artikla | Naziv artikla | Mjera | Količina | NC    | NC iznos |
|-----|---------------|---------------|-------|----------|-------|----------|
| 1   | 02540         | MilaTuđa      | КОМ   | 2,000    | 5,578 | 11,16    |
|     |               |               |       | 2,000    |       | 11,16    |

## 2. Lista povratnica za tuđu robu

### 2.1. Tražilica

| Unesite parametre prema kojima će se prikazati lista    | /pregled                     |
|---------------------------------------------------------|------------------------------|
| Radna jedinica: V003;Velinac<br>Od datuma: 17.05.2024 🗐 | <b>\$</b>                    |
| Do datuma: 17.05.2024 📃<br>Partner:                     | <b>\$</b>                    |
| Više opcija                                             | <u>O</u> K O <u>d</u> ustani |

#### Mogući parametri pretraživanja:

- Radna jedinica: odabir, za detalje vidi <u>Help\Detaljne upute\Katalozi\Podešavanje sustava</u>
- Od datuma: postavljen trenutni datum ako je radna godina jednaka tekućoj godini, inače 1. siječnja radne godine
- **Do datuma:** postavljen trenutni datum ako je radna godina jednaka tekućoj godini, inače 31. prosinca radne godine
- Partner: odabir, nije obavezno, za detalje vidi <u>Help\Detaljne upute\Katalozi\Partneri</u>

Klikom na Više opcija možemo pretraživati i po dva dodatna parametra: Napomena (slobodan unos) i Izradio (odabir).

| Napredna pretraga |                              |
|-------------------|------------------------------|
| Napomena:         |                              |
| Izradio:          | S.                           |
| Manje opcija      | <u>O</u> K O <u>d</u> ustani |

### 2.2. Lista

| Za grupiranje do | ovucite naslov željene kolon | e ovdje    |           |                |          |               |        |  |
|------------------|------------------------------|------------|-----------|----------------|----------|---------------|--------|--|
| Radna jedinica   | Broj                         | Datum      | Šif. par. | Naziv partnera | Napomena | Izradio/la    | Status |  |
| V003             | 000001                       | 17.05.2024 | 00066     | Pape Milanove  |          | Ritmić, Ritam |        |  |
|                  |                              |            |           |                |          |               |        |  |
|                  |                              |            |           |                |          |               |        |  |

Akcije na listi:

- Novi (F2): izrada novog dokumenta
- Otvori: otvaranje dokumenta
- Traži (F5): povratak na tražilicu